# Guida all'uso di Moodle e Teams

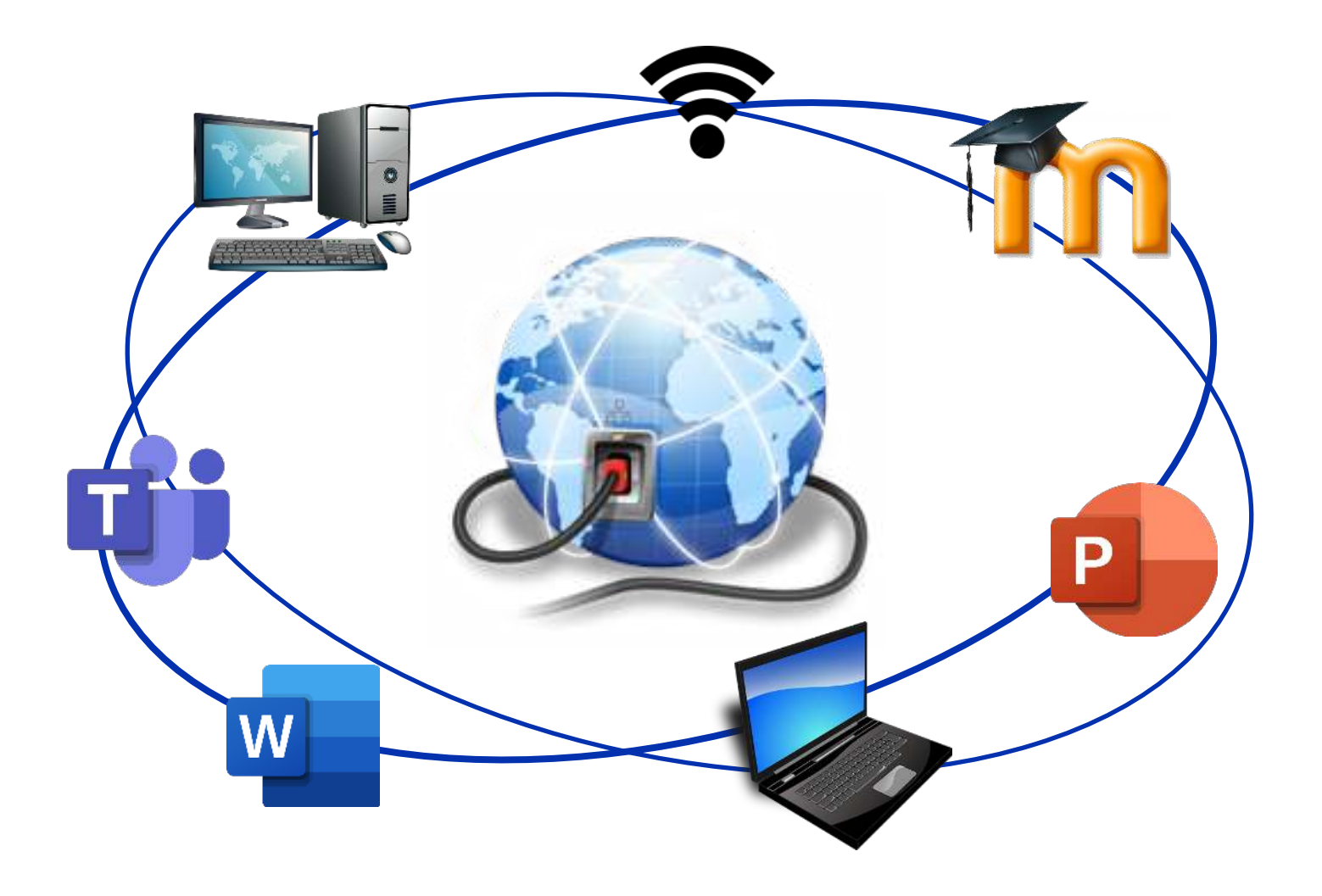

Michela Di Domenico Vincent Giunta

Anno scolastico 2021-2022 Scuola media di Minusio

## INDICE

| Accedere alla piattaforma Moodle               | 4 |
|------------------------------------------------|---|
| Caricare documenti su Moodle                   | 6 |
| Come ritrovare i documenti scaricati da Moodle | 9 |
| Rinominare i documenti                         | 9 |
| Microsoft Teams 1                              | 0 |
| Domande frequenti 1                            | 1 |

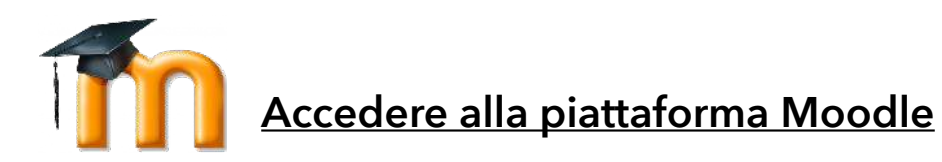

Per poter accedere alla piattaforma Moodle devi collegarti alla rete internet con un browser. I più conosciuti sono: Firefox, Edge, Chrome, Opera, Safari (Mac).

# Nella barra dell'indirizzo digita: moodle.edu.ti.ch

Arriverai sulla pagina iniziale della piattaforma che si presenta in questo modo:

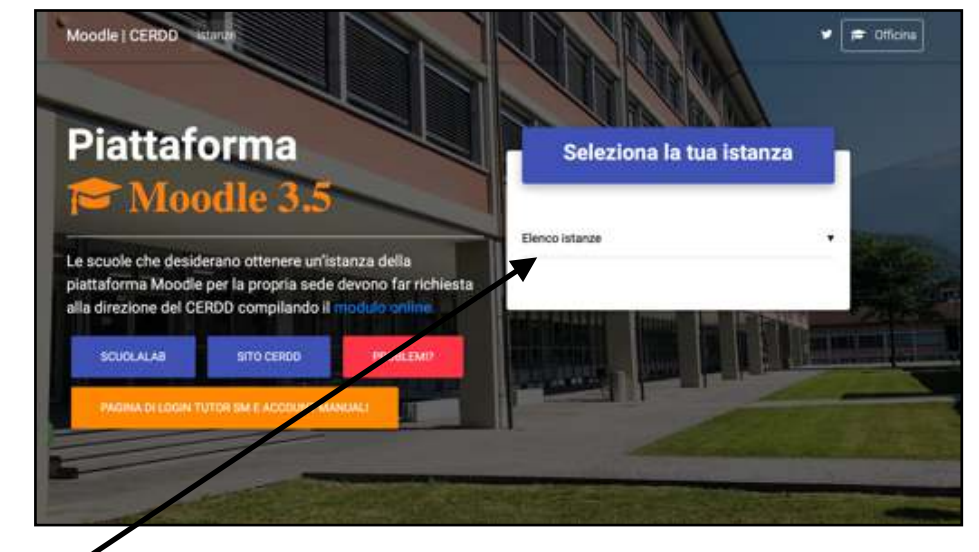

Scegli "Elenco istanze" e cerca "SmeMinusio" (per essere più rapido puoi digitare "Min" sulla tastiera e ti apparirà automaticamente).

Verrai indirizzato su una pagina in cui dovrai immettere il tuo NetworkID e la tua password (può darsi che il tuo computer abbia già registrato questi dati e non ci sia più bisogno di inserirli).

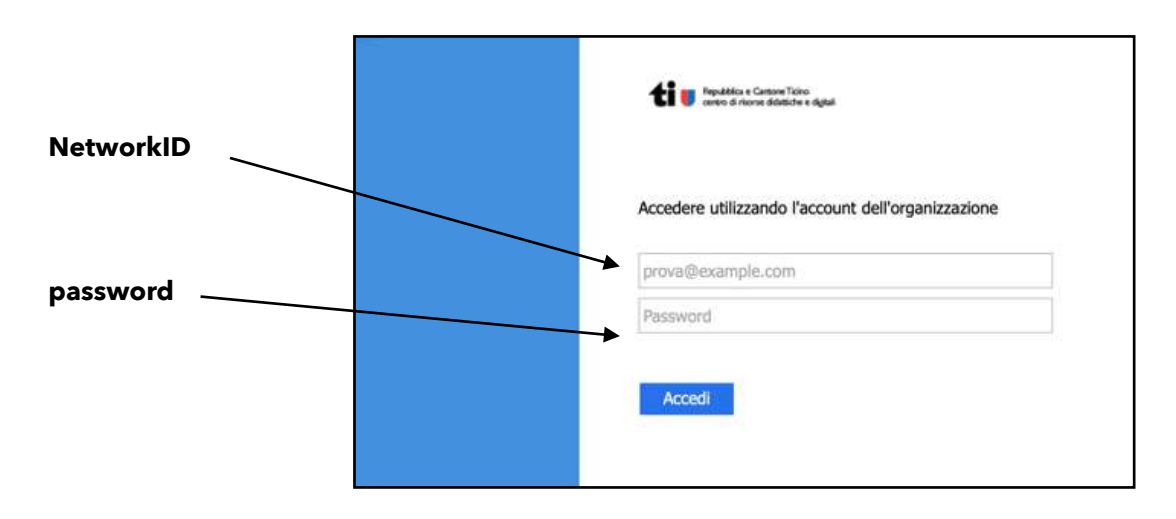

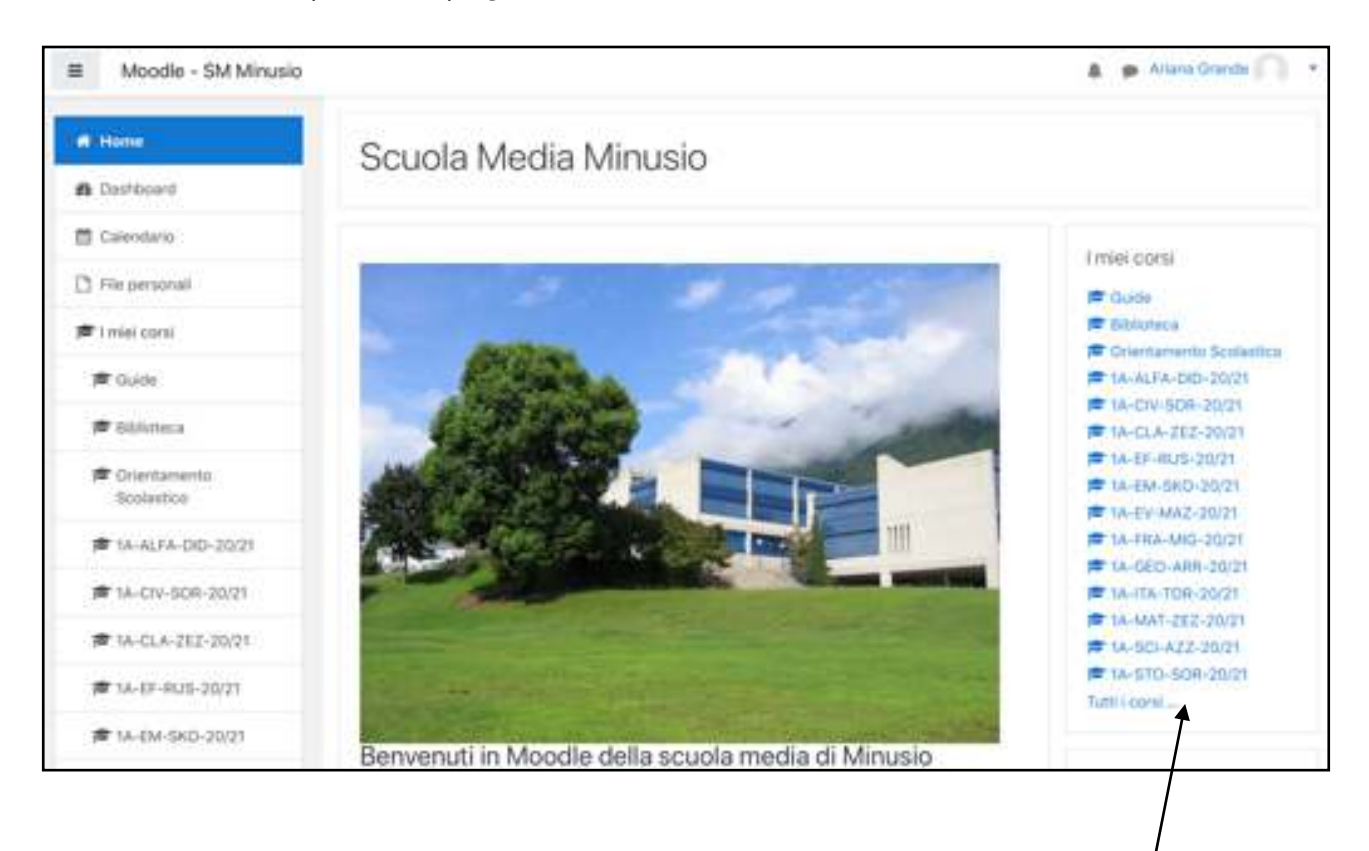

Questo è un esempio della pagina iniziale:

Qui trovi i tuoi "Corsi", quindi le tue materie scolastiche

**N.B.:** i corsi sono formati in questo modo:

CLASSE - MATERIA - DOCENTE - ANNO SCOLASTICO

Esempio: 1A - GEO - ARR - 20/21

### Caricare documenti su Moodle

Per caricare su Moodle un documento salvato nel tuo computer devi seguire i seguenti passaggi:

- 1) apri il corso sul quale caricare il documento e seleziona il compito che devi consegnare
- 2) in basso alla pagina del compito clicca su "Aggiungi consegna"

| itato consegna         |                     |
|------------------------|---------------------|
| Stato consegna         | Nersauri teritativa |
| Stato salutadore       | Mion valutata       |
| Ultima modifica        |                     |
| Commenti alle consegne | Coversenti (C)      |
|                        |                     |
|                        | Automol contestra   |
|                        |                     |

3) ora sul foglio con la piega

| D FR    |                |                                      |      |
|---------|----------------|--------------------------------------|------|
|         |                | -                                    |      |
|         | Per cari       | care file, trascinali e rilasciali o | qui. |
| iaha mo | ditche Annulla |                                      |      |
|         |                |                                      |      |

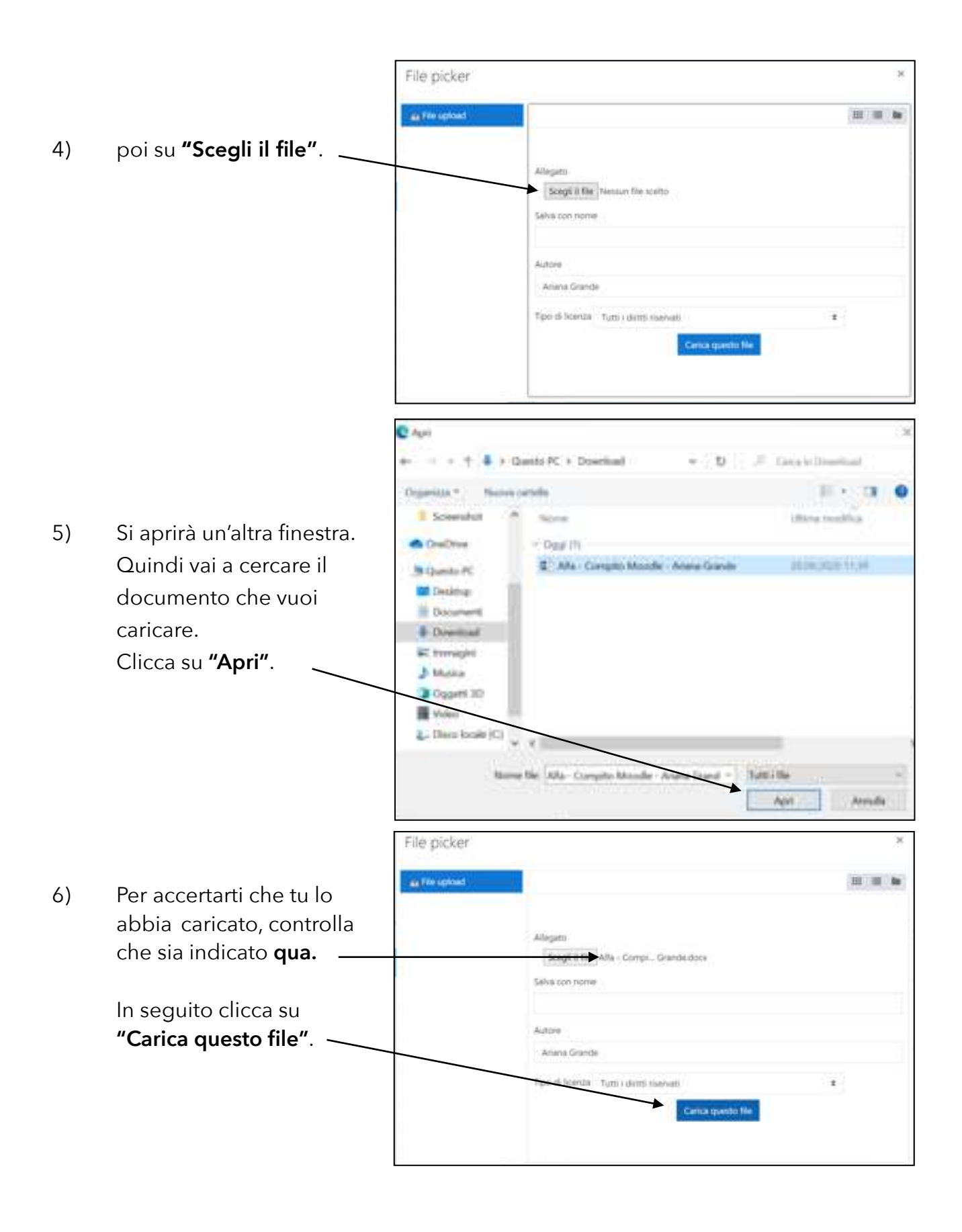

7

٦

|    |                            | 004             | Dimensione messime per i file i | naivi 30MB, namen massimo di allegati 2 | - |
|----|----------------------------|-----------------|---------------------------------|-----------------------------------------|---|
| 7) | Apparirà un'altra finestra | · Fie           |                                 |                                         | i |
|    | da confermare nuovamente.  | W               |                                 |                                         |   |
|    | Non dimenticare di         | Cont.           |                                 |                                         |   |
|    | premere su:                | Alfa - Compito  |                                 |                                         |   |
|    | "Salva modifiche". ──→     | Salve modifiche | Annuita                         |                                         |   |
|    |                            | 8               |                                 |                                         |   |
|    |                            | Vel a           | •                               | Annund +                                |   |

8) Il tuo documento è stato caricato con successo!

| Stato consegna         |                                              |
|------------------------|----------------------------------------------|
| Stato consegna         | Consegnato per la valutazione                |
| Stato valutazione      | Non valutata                                 |
| Utima modifica         | domensua, 20 settembre 2020, 11-80           |
| Consegna file          | - Afta - Comptio Moodle - Ariana Grande.dock |
| Commenti alle consegne | Conventi (I)                                 |
|                        | Modifica consegna                            |

**N.B.:** ti è data la possibilità di modificare il tuo compito cliccando su "Modifica consegna". Dovrai seguire tutti i passaggi precedenti e verrà caricata la nuova versione del documento.

### <u>Come ritrovare i documenti scaricati da Moodle</u>

Su ogni computer un documento scaricato finisce nella cartella chiamata "Download". Nel caso tu non sappia dove trovarla, cercala digitando "Download" nell'apposita casella di ricerca.

### Rinominare i documenti

Spesso i documenti che si scaricano hanno dei nomi che dovresti cambiare per poterli riconoscere e organizzare nelle tue cartelle. Per fare questo devi **rinominarli**.

Esistono vari modi di **rinominare** un documento:

- 1) clicca sul documento una volta, attendi qualche secondo e clicca di nuovo. Il nome viene evidenziato e può essere cambiato
- 2) clicca col tasto destro del mouse e scegli "Rinomina"
- 3) clicca sul documento e contemporaneamente premi il tasto Ctrl sulla tastiera, successivamente scegli "Rinomina".

Prima di consegnare un compito al tuo docente, rinomina il file come segue:

materia - titolo del compito - nome e cognome

Esempio: Geografia - I corsi d'acqua - Ariana Grande

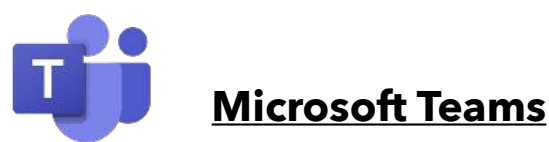

Microsoft Teams è una piattaforma di comunicazione che integra chat e teleconferenza. Con questa applicazione potrai **comunicare** rapidamente con i tuoi docenti e seguire le **videolezioni**.

### Come accedo a Teams?

Per accedere oppure installare Teams apri un **browser internet** (Firefox; Safari; Edge; Chrome; Opera ecc.)

- inserisci l'indirizzo: <u>https://servizi.edu.ti.ch</u>
- clic su "Portali" e poi su "Office 365"
- inserisci il tuo NetworkID e la tua password
- sulla piattaforma **Office 365** fai clic su **Teams**.

Ti verrà proposto di scaricare l'applicazione desktop di Teams oppure di continuare a utilizzare Teams sul navigatore internet.

**CONSIGLIO:** invitiamo a installare le applicazioni proposte sia su computer Mac/PC sia su dispositivi mobili (smartphone / tablet) così da rendere più semplice l'utilizzo di Teams.

### <u>La netiquette di Teams</u>

Scrivendo nella chat di Teams non dimenticare le regole che disciplinano un buon comportamento. Ricorda perciò:

- di usare Teams esclusivamente a scopo didattico e non privato
- di rispettare gli orari delle lezioni per comunicare con i docenti
- di non aspettare risposte immediate alle tue domande in chat
- di usare un linguaggio appropriato evitando i punti esclamativi e interrogativi inutili

Per approfondimenti: https://wikipedia.org/wiki/Netiquette

### Domande frequenti

#### - Di cosa ho bisogno per accedere alla piattaforma Moodle?

- del tuo NetworkID: composto da tre lettere e tre numeri assegnati casualmente. *Esempio: abc123* 
  - seguito da: @edu.ti.ch
    *Esempio*: abc123@edu.ti.ch (attenzione: NON è una e-mail!)
- password: parola segreta da te creata. Attenzione alle lettere maiuscole, ai numeri e ai simboli.

### - Dove trovo le informazioni utili sul NetworkID?

- 1. vai su internet al seguente indirizzo: <u>https://guide.edu.ti.ch</u>
- 2. clicca su "NetworkID" e dopo su "Studenti".

### - <u>Come posso ottenere Microsoft 365 e Teams?</u>

- 1. vai su internet al seguente indirizzo: <u>https://servizi.edu.ti.ch</u>
- 2. clicca su "Portali" e scegli "Office 365"
- 3. inserisci il tuo NetworkID e la tua password

### - Se avessi dimenticato il NetworkID e/o la password?

- 1. devi richiedere il codice di attivazione al tuo docente di classe oppure direttamente al responsabile informatico di sede
- ottenuto il foglio di attivazione devi andare su: <u>https://servizi.edu.ti.ch</u> Clicca su "NetworkID" poi su "Attivazione NetworkID" e segui le istruzioni.

#### - Se volessi cambiare la password del NetworkID?

La procedura è identica alla precedente: devi richiedere il codice di attivazione al tuo docente di classe oppure direttamente al responsabile informatico di sede e seguire la procedura descritta sul documento.

Informazioni aggiornate costantemente sul sito internet:

### https://minusio.sm.edu.ti.ch

 Image: Note: Note

Moodle: la nostra piattaforma per una didattica a distanza:

#### https://moodle.edu.ti.ch/smminusio

Benvenuti in Moodle della scuola media di Minusio

Guide e servizi digitali per la scuola del cantone Ticino:

https://guide.edu.ti.ch

https://servizi.edu.ti.ch

tel. +41 91 814 63 10

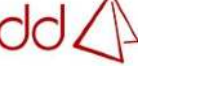

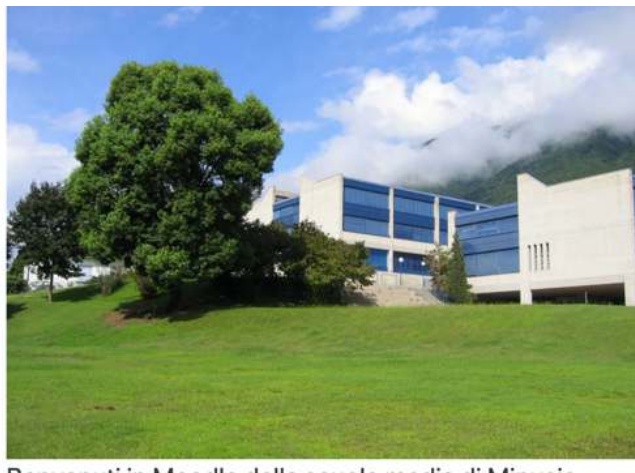

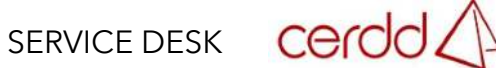